## PASO A PASO PARA ABONAR DE FORMA ONLINE LA RESERVA DE PLAZA DEL CAMPAMENTO DE VERANO DEL CENTRO DEPORTIVO UFV

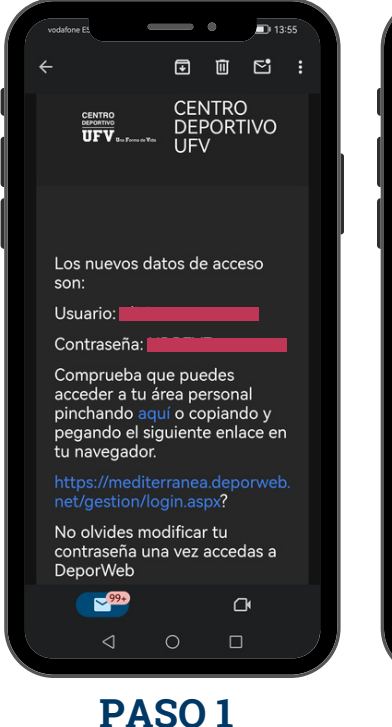

Una vez gestionada tu solicitud de inscripción, recibirás un email que contiene tus credenciales

de acceso y un enlace web

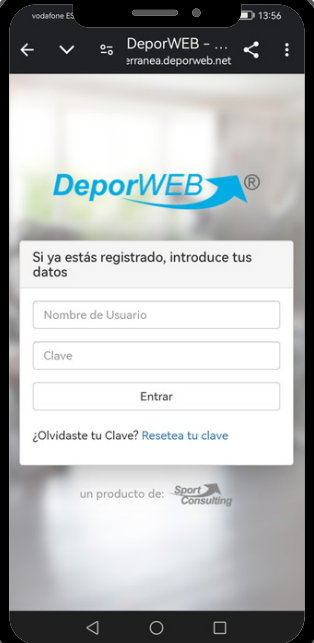

PASO 2

Clica el enlace web, e introduce tu usuario y contraseña

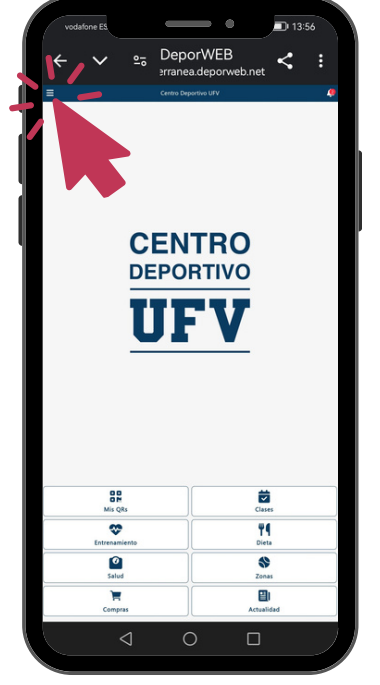

## PASO 3

Clica en las 3 rayitas de la esquina superior izquierda para que se despliegue el menú principal

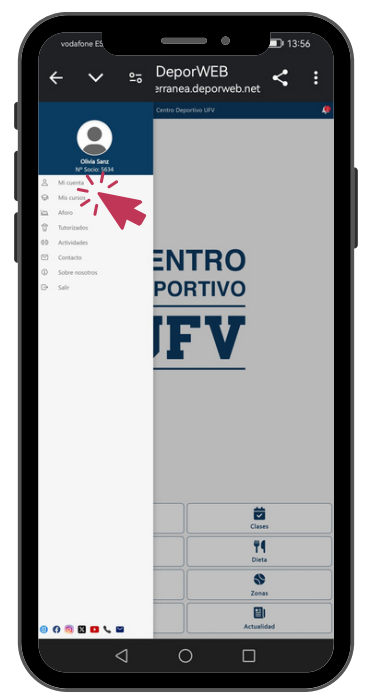

PASO 4

Clica en la opción *Mi cuenta* Además, puedes comprobar los datos del titular, en este ejemplo, Olivia Sanz

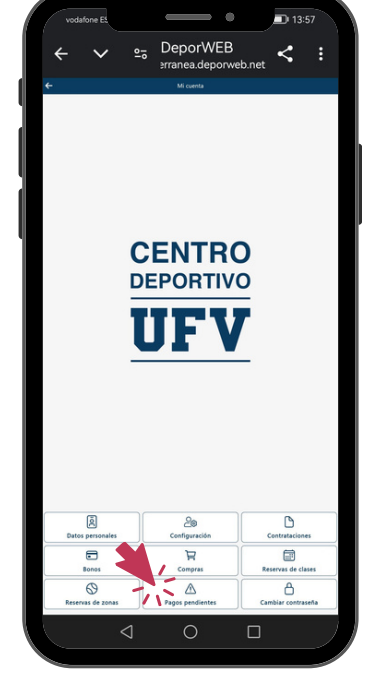

PASO 5 Clica en la opción Pagos pendientes

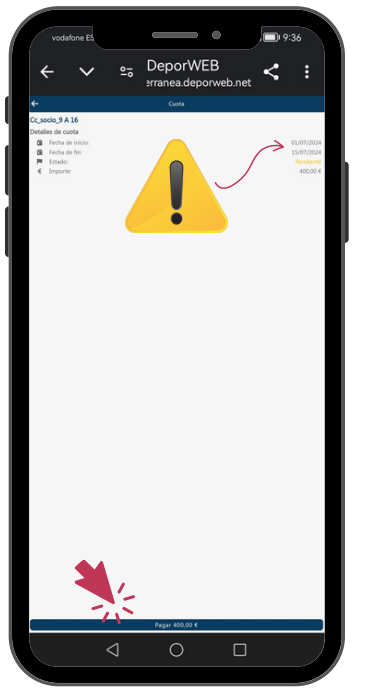

PASO 6

Por favor, revisa que la opción contratada coincida con el periodo y régimen que hayas registrado en tu solicitud y clica en el botón del pago

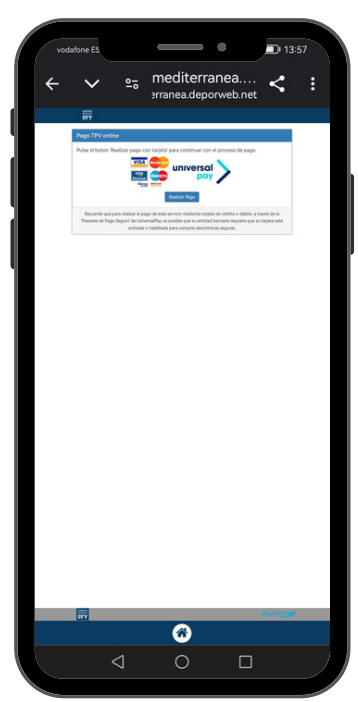

PASO 7

En esta pantalla podrás acceder a la pasarela de pago y confirmar la reserva de plaza

#### SI HAS INSCRITO A MÁS DE UN HIJO, CONTINÚA EN LA PÁGINA 2

# ¿HAS APUNTADO A MÁS DE UN HIJO? COMPLETA EL PROCESO EN LOS SIGUIENTES PASOS

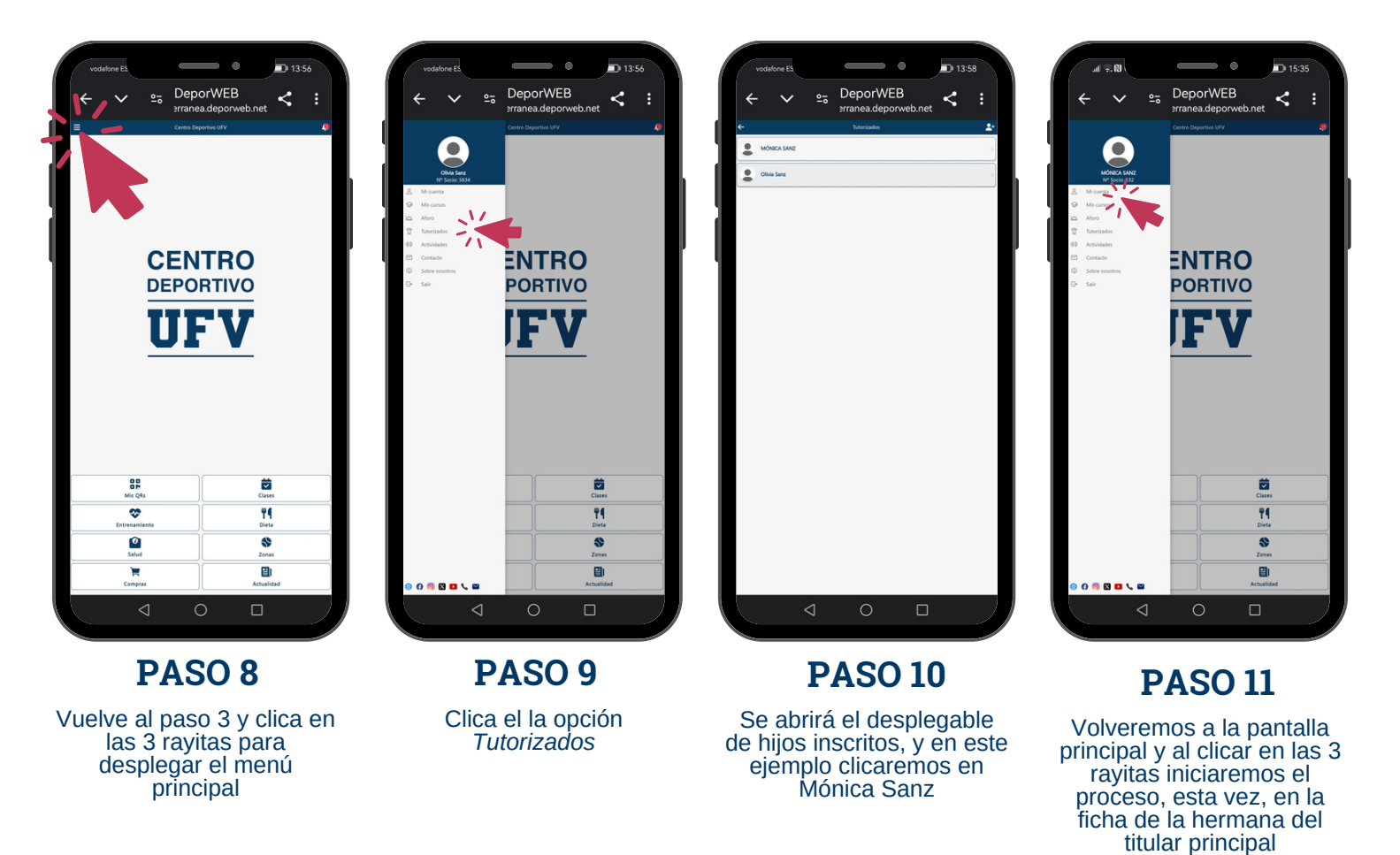

# **RECOMENDACIONES:**

- El proceso está diseñado para poder gestionarlo cómodamente de forma online desde tu dispositivo electrónico, no obstante, siempre puedes hacerlo presencialmente en nuestras instalaciones, en el mostrador de atención al cliente situado en el acceso al gimnasio y la piscina del Centro Deportivo UFV, situado en la planta -2, de lunes a viernes en horario de 7:00h a 21:00h o sábados y domingos de 10:00h a 14:00h.
- Comunícanos cualquier incidencia o errata que detectes en la ficha de tu hijo a través de nuestros datos de contacto, email o teléfono, para que podamos subsanarlo cuanto antes (info@centrodeportivoufv.com o llamando al 692720206)
- Con tus credenciales de acceso podrás acceder vía enlace web como en el ejemplo, pero también a través de APP del Centro Deportivo UFV con una vista un poquito más cómoda. Si ya eres usuario o lo prefieres, puedes descargarte la aplicación disponible para iOS y Android
- Si ya eres socio del Centro Deportivo UFV, y ya haces uso de la APP, asociaremos a tus hijos a tu usuario principal, por lo que no necesitarás nuevas claves de acceso, y desde tu menú, accediendo a *Tutorizados*, encontrarás las fichas de tus hijos.